## 5. 各業務の流れと操作手順

# 5.4 随時処理

- 01.料金番号とお知らせ文の設定
- 02. お知らせ番号初期化
- 03. 検針順更新 (未登録)
- 04. 検針順再番号 (未登録)
- 07.請求書印刷データ削除
- 08.得意先マスターー括コピー
- 09.得意先マスターー括削除
- 10.得意先マスターー括復旧
- 12. 売掛金の不正データ印刷
- 14. メニューファイルの更新
- 16. プログラムの更新
- 17. 電算機処理開始データ入力
- 18. 仕入処理開始データ入力
- 19.請求締め処理(印刷なし)
- 20. 商品コードの使用・未使用
- 22. リース請求データ作成(当月)

#### 5.4.1 料金番号とお知らせ文の設定

料金番号に対応したお知らせ文を設定します。設定しておくと、ハンディ検針の際に、 そのお知らせ文が印字されます。(但し、得意先マスタで、個別のお知らせが設定されて いる場合は、それが優先します。

(a)画面

| □ 料金表番号とお知らせ文の設定 - □ X |            |          |         |                |           |                |          |         |              |
|------------------------|------------|----------|---------|----------------|-----------|----------------|----------|---------|--------------|
| 上書                     | 20-11-09   |          | 料       | 料金表番号とお知らせ文の設定 |           |                | MSSETOSI | V200826 |              |
| 範囲                     | 得意先:       | コード      | 01      | から             | 02        | まで             |          |         | <u>[ 376</u> |
|                        | 快 町 口/     | / 順<br>坐 | 0       | 11.6           |           | a C            |          |         |              |
|                        | 18 11 12 1 | 料金の種類    | とお知ら    | 世文             |           |                |          | お知らせ番号  | の初期化         |
| 料金番号                   | 0914       | 基本料金=    | 1000.00 | 数量範囲1=         | 0.0-999.9 | 単価1=270.0      | 00 更新    | 件数      |              |
| お知らせ                   | 2000       | 4月検針よ    | 11m3    | 当り30円          | (税別) 値下   | します。今          | 後とも宜し    | くお願い致し  | ます。          |
|                        | 0915       | 基本料金=    | 1200.00 | 数量範囲1=         | 0.0-999.9 | 単価1=320.0      | 00       |         | 6            |
|                        | 0016       | 甘大业今-    | 1050 00 | ₩旱笠田1-         | 0 0 10 0  | 出/==1-26/ (    | 00       |         |              |
|                        | 0910       | 本个科亚-    | 1050.00 | <u> </u>       | 0.0-10.0  | 単Ⅲ1-304.0      | 00       |         |              |
|                        | 0917       | 基本料金=    | 1600.00 | 数量範囲1=         | 0.0-999.9 | 単価1=370.0      | 00       |         | 1            |
|                        |            |          |         |                |           |                |          |         |              |
|                        | 0918       | 基本料金=    | 1500.00 | 数量範囲1=         | 0.0-999.9 | 単価1=330.0      | 00       |         | 70           |
|                        | 0010       | 甘土州人一    |         | **= 你 四 1_     | 0 0 000 0 | 光/年1_010 /     | 00       |         |              |
|                        | 0919       | 基个科亚=    | 1500.00 | <u> </u>       | 0.0-999.9 | 单価1=310.0      | 00       | _       | 55           |
|                        | 0920       | 基本料金=    | 1200 00 | 数量範囲1=         | 0 0-999 9 | 単価1=305 (      | 00       |         | 1            |
|                        |            |          |         | XIII.          |           | - Imi          |          |         |              |
|                        | 0921       | 基本料金=    | 1500.00 | 数量範囲1=         | 0.0-999.9 | 単価1=350.0      | 00       |         | 62           |
|                        | 0000       |          |         |                | 0 0 000 0 | W/ TT          | 0.0      |         | 15           |
|                        | 0922       | 基本料金=    | 1429.00 | 数量範囲1=         | 0.0-999.9 | 单価1=336.0      | 00       |         | 15           |
|                        | 0923       | 其木料全=    | 1450 00 | 数景節囲1=         | 0 0-000 0 | <b>畄価1=315</b> | 00       |         |              |
|                        | 0020       | 坐中叶亚一    | 1400.00 | 奴里和四1-         | 0.0 000.0 |                |          |         |              |
| お知ら                    | サコー        | ドを空欄に    | すると、    | そのお知らせ         | さ文は解除さ    | れます。           |          |         |              |
| En TTE                 |            | 0.00     |         | 1 H H          | 次百        | 前百             | 軍        | 新       |              |
|                        |            |          |         |                | MA        | 111.24         | AM 2017E | - 412.1 |              |

- (b)操作方法
  - ①得意先コード、検針日/検針順、検針担当で、範囲の指定を行います。
    3種類とも指定してもかまいません。省略すると、全件が対象になります。
  - ②料金番号と、基本料金、単価のスライド1番目が表示されます。 「次頁」「前頁」で画面のスクロールが可能です。
  - ③適用したいお知らせの番号を登録します。(上例では、2000) 何も入力しない料金については対象になりません。

すでに登録されているお知らせ番号を「空欄」にすると、その設定は解除されます。

④「END」で、更新の確認を行います。

| お知らせコードを空欄にすると、そのお知    | らせ文は解除されます。 |          |         |
|------------------------|-------------|----------|---------|
| MS0310 データの更新をして良いですか? |             | YES (F9) | NO(F11) |
| Fn 訂正                  | 次頁前頁        | 更新       |         |

「Yes」とすると更新を開始します。

### 5.4.2 お知らせ番号初期化

料金表に設定されているお知らせ番号、または得意先に設定されているお知らせ番号を 初期化して「未設定」の状態にします。

(a)画面

| 📑 お知らせ番号初               | 明化                    |           | - 🗆 X            |  |  |  |  |
|-------------------------|-----------------------|-----------|------------------|--|--|--|--|
| 上書                      | <mark>20-11-09</mark> | お知らせ番号初期化 | MSSOSIRA V200826 |  |  |  |  |
| 機能                      | 1                     | 1. 料金表初期化 | 終了               |  |  |  |  |
|                         |                       | 2. 得意先初期化 |                  |  |  |  |  |
| 料金番号                    | 弓 🛛                   |           |                  |  |  |  |  |
|                         |                       |           |                  |  |  |  |  |
|                         |                       |           |                  |  |  |  |  |
| 料金表と販売マスタのお知らせ番号をクリアします |                       |           |                  |  |  |  |  |
|                         |                       |           |                  |  |  |  |  |
|                         |                       |           |                  |  |  |  |  |
|                         |                       |           |                  |  |  |  |  |
|                         |                       |           |                  |  |  |  |  |
|                         |                       |           |                  |  |  |  |  |
|                         |                       |           |                  |  |  |  |  |
|                         |                       |           |                  |  |  |  |  |

(b)操作方法

①機能を入力します。

- 1. 料金表に登録されている「お知らせ番号」を初期化します。
- 2. 得意先に登録されている「お知らせ番号」を初期化します。
- ②機能で、「1」を選択すると、料金番号の範囲指定が促されます。4桁の数字で入力して下さい。省略すると全部を対象にします。

機能で、「2」を選択すると、得意先の範囲指定が促されます。 省略すると全部を対象にします。

③「Enter」で、更新の確認を行います。

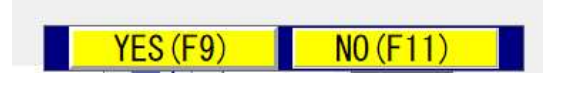

「Yes」とすると更新を開始します。

#### 5.4.17 電算機処理開始データ入力

コンピュータを導入して、マスターの作成が終わった後、売掛金、前回の指針の登録を行います。 売掛金は、前月末時点と請求時点(検針時または請求書の発行時)の両方を入力します。請求時点は、 得意先ごとにまちまちになりますから、最初に登録するときは、どちらも月末時点の金額でよいでし ょう

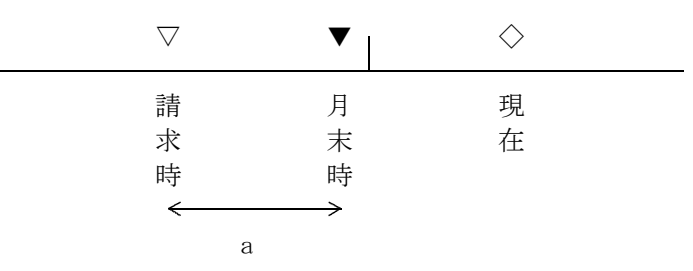

上の図のように、請求時と月末時は異なります。もし、請求書を前回のものと連続して出力するなら ば、請求時の金額を両方に入力して、その後の売上/入金(aの区間)伝票を入力して、月末処理を1 回実行しなければなりません。

システムの運用に入ってから、売掛金の入力誤りに気づいて修正する場合があります。そのときは、 月末の売掛金と、請求時の売掛金は異なることに注意して入力して下さい。

指針の修正もできますが、メーターの交換時の入力は、ここでは行わず「保安管理」メニューの「メ ーター管理」で行って下さい。

(a) 画面

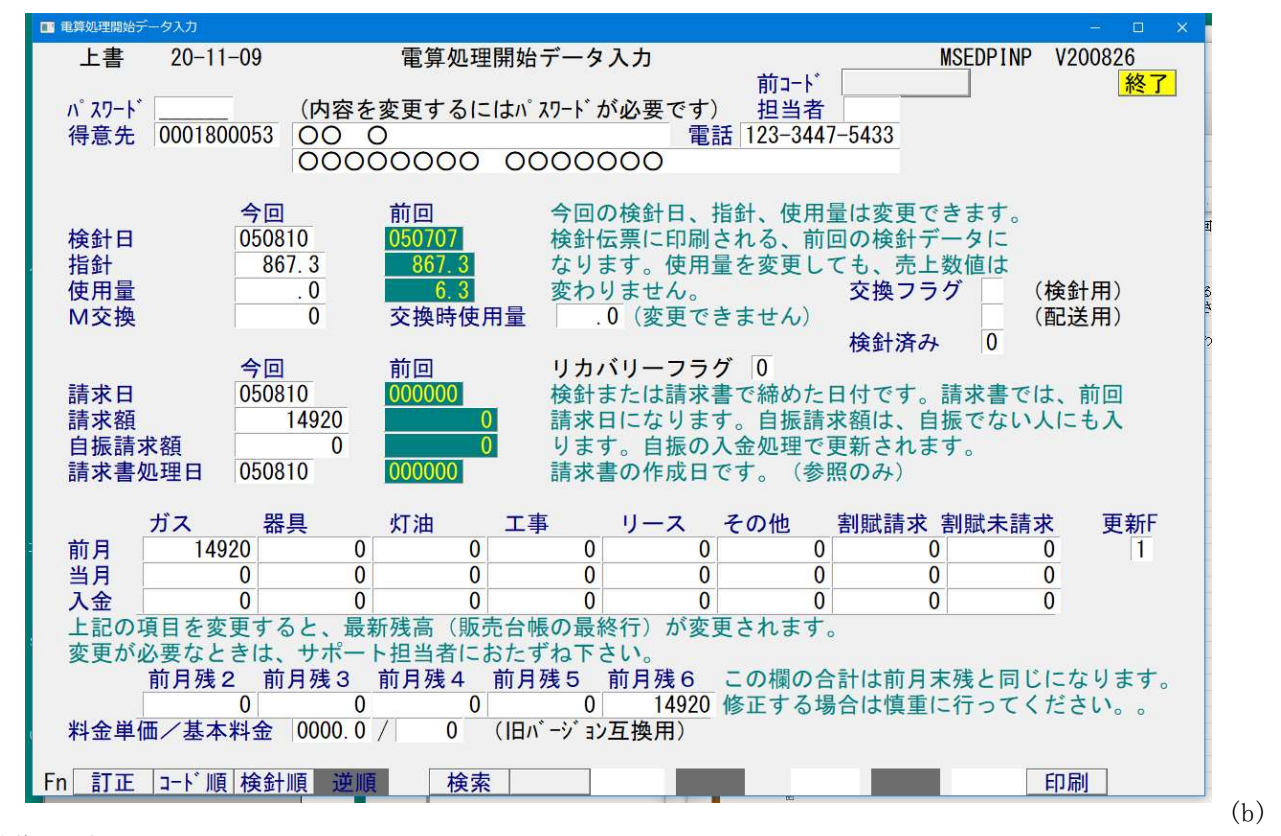

操作手順

 得意先コードの入力 始めは、必ずコードで入力します。続けて次の得意先を入力するならば、PF2 (コード順に 次)、PF3 (検針順に次)で順次入力することもできます。

② データの入力

任意の項目にカーソルを移動し、データの修正が行えます。但し、システムの運用に入ってか らは、むやみにデータの変更をしてはいけません。ここで、修正する場合は、他の方法では処 理ができなくなってしまった場合だけにして下さい。

| 請求額 | 額の誤り   | <br>検針伝票の取り消し       |            |
|-----|--------|---------------------|------------|
|     |        | 請求書の発行取り消し          |            |
| 指針( | の誤り    | <br>検針伝票の取り消し       |            |
| 売上  | /入金の誤り | <br>入力伝票の取り消し       |            |
| 割賦の | の取り消し  | <br>赤伝による割賦のマイナス売上。 | 「割賦マスタ」の削除 |

月が変わってしまい、どうしても取り消しができない場合もあります。システムサポート者の 指示により修正して下さい。

 交換フラグは、メータ交換フラグを示します。通常、プログラムが自動的に処理します。
 ①メータ交換入力 検針用をON、配送用をON
 ②検針入力 検針用をOFF
 ③配送入力 配送用をOFF

料金単価/基本料金は、VER6以前との互換性用です。HT180, HT280ハンディ で検針している場合に使用できます。 Preaでは使用できません。

③ 「END」を押して、「確認」操作を行います。